○ ログイン画面

京都府 スマート申請 サンドボックス

### 【サンプル】令和〇年度第〇回京都府警察官採用試験申 込み

入力の状況

0%

京都府の「【サンプル】令和〇年度第〇回京都府警察官採用試験申込み」 のオンライン申請ページです。

【サンプル】令和〇年度第〇回京都府警察官採用試験に係る申込みフォー

<u>ムです。</u>

【サンプル】警察官採用試験詳細URLはこちら [] ](url)

Grafferアカウントを利用する方

ログインしていただくと、申請書の一時保存や申請履歴の確認ができます

新規登録またはログインして申請

または

Grafferアカウントを利用しない方

メールアドレスの確認のみで申請ができます。 一時保存や申請履歴の確認など一部機能は使えません。

アカウント登録せずにメールで申請

①ログイン(アカウント作成)する場合。(Google, LINEと連携可能)※申請時に一時保存ができます!

②メールを認証する場合。 ※一時保存はできない。

①②どちらでも申請可能です。

# ○ ①ログインする場合

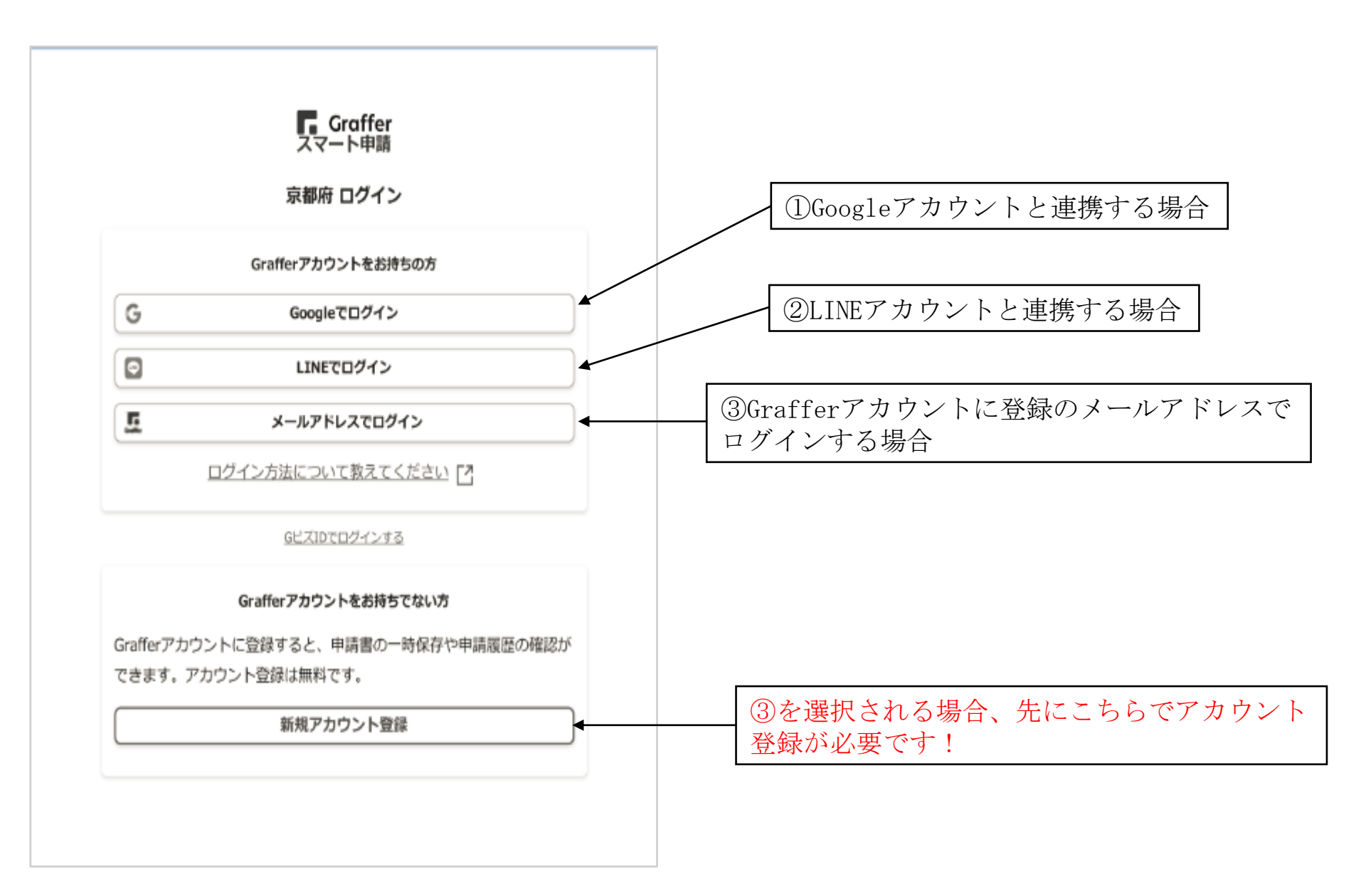

## ○ ②メール認証する場合

### 【サンプル】令和〇年度第〇回京都府警察官採用試験申 込み

入力の状況

0%

京都府の「【サンプル】令和〇年度第〇回京都府警察官採用試験申込み」 のオンライン申請ページです。

【サンプル】令和〇年度第〇回京都府警察官採用試験に係る申込みフォー ムです。

【サンプル】 警察官採用試験詳細URL(はこちら [] ](url)

#### Grafferアカウントを利用する方

ログインしていただくと、申請書の一時保存や申請履歴の確認ができます。

新規登録またはログインして申請

または

#### Grafferアカウントを利用しない方

メールアドレスの確認のみで申請ができます。 一時保存や申請履歴の確認など一部機能は使えません。

アカウント登録せずにメールで申請

申請に利用するメールアドレスを入力してください。 申請用のページのリンク(URL)をお送りします。

メールアドレス 💩

preview-demo@example.com

迷惑メール設定としてドメイン指定受信を設定されている方は 「@mail.graffer.jp」を受信できるよう指定してください。

確認メールを送信

普段使用しているメールアドレスを入力してください※受験票ダウンロードの時期に「どのメールアドレスを登録したか分からない」旨連絡があります。

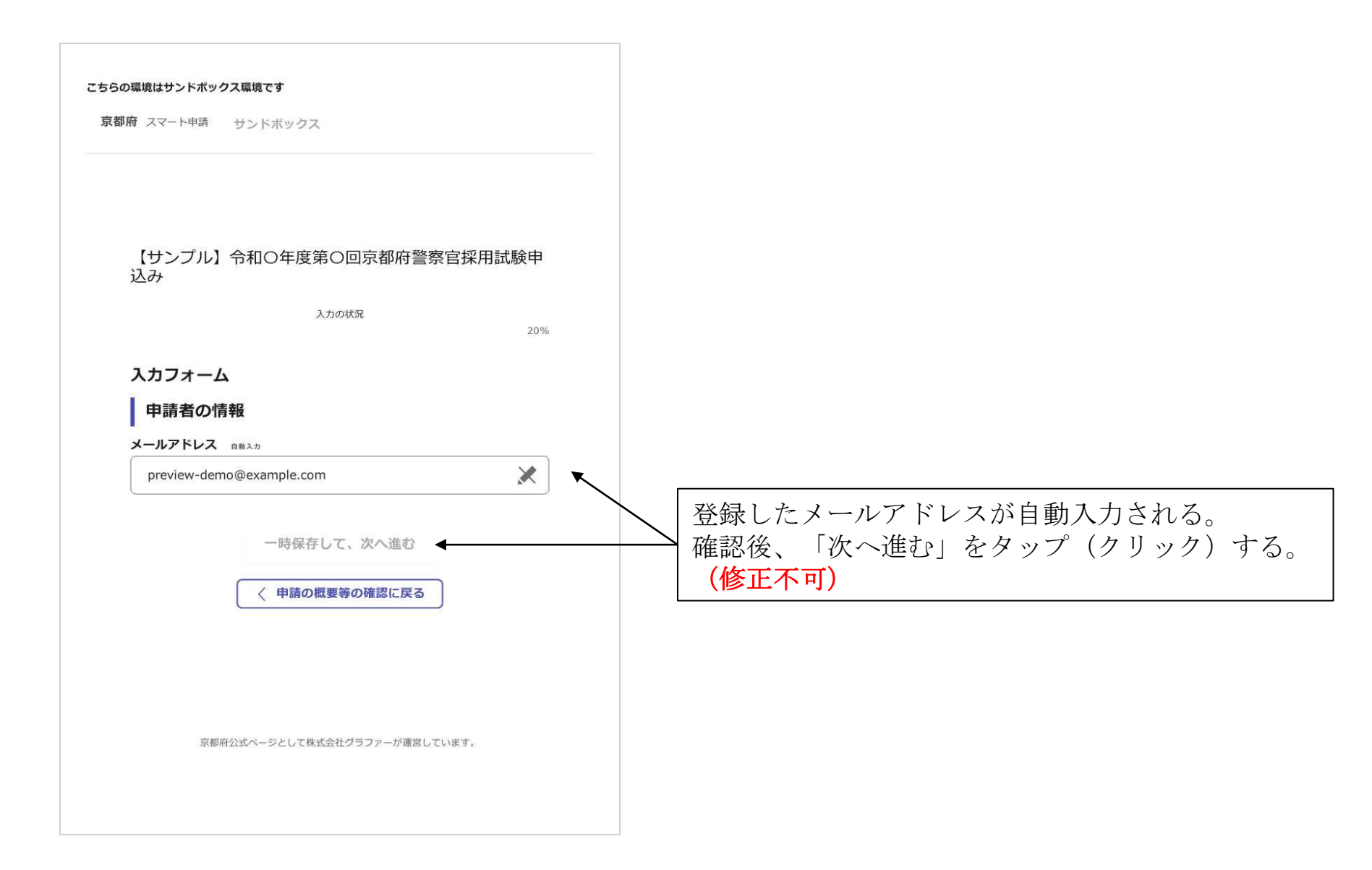

## ○ 申請画面 (申請画面は必ずしも同じとは限りません。)

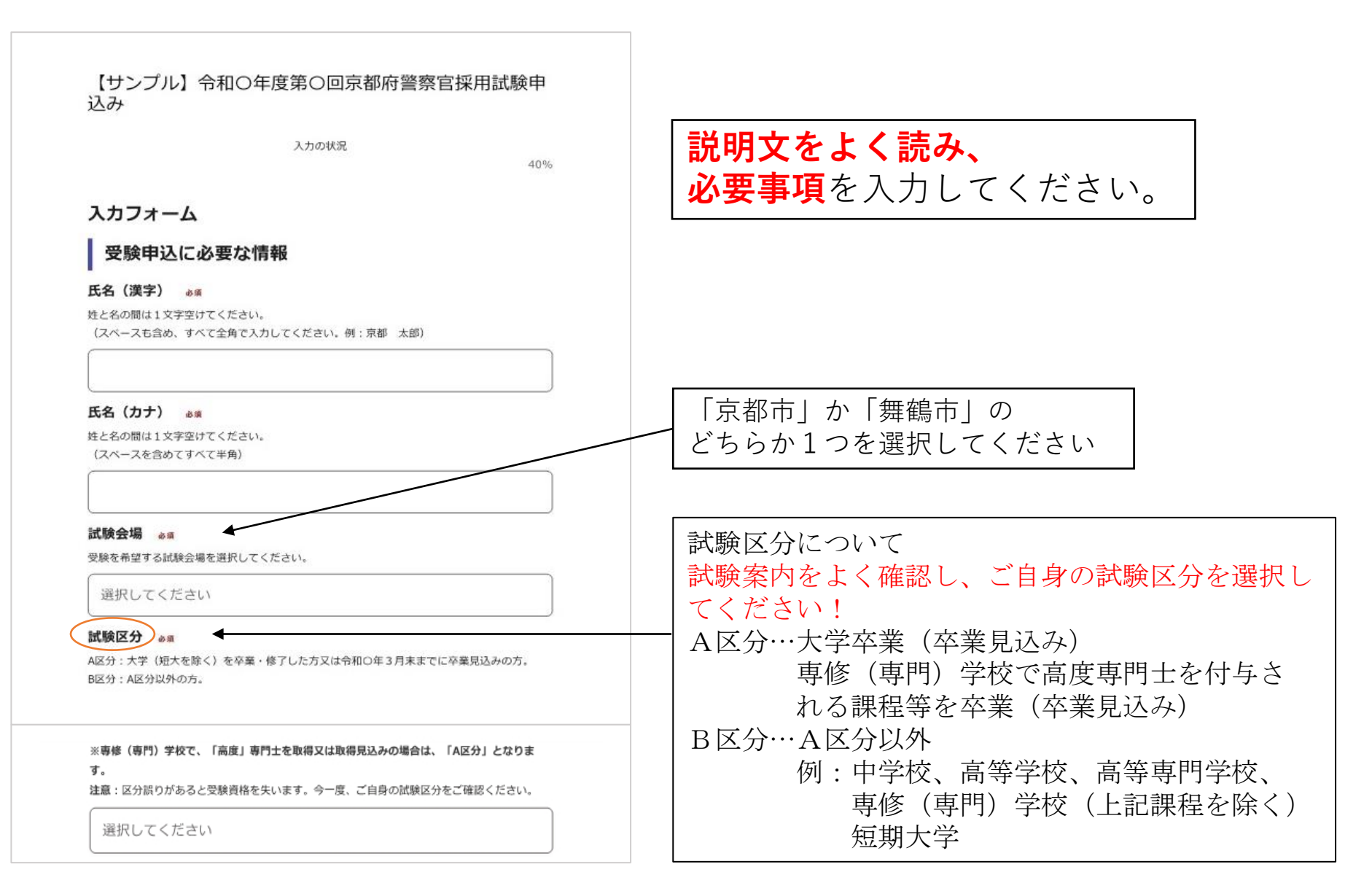

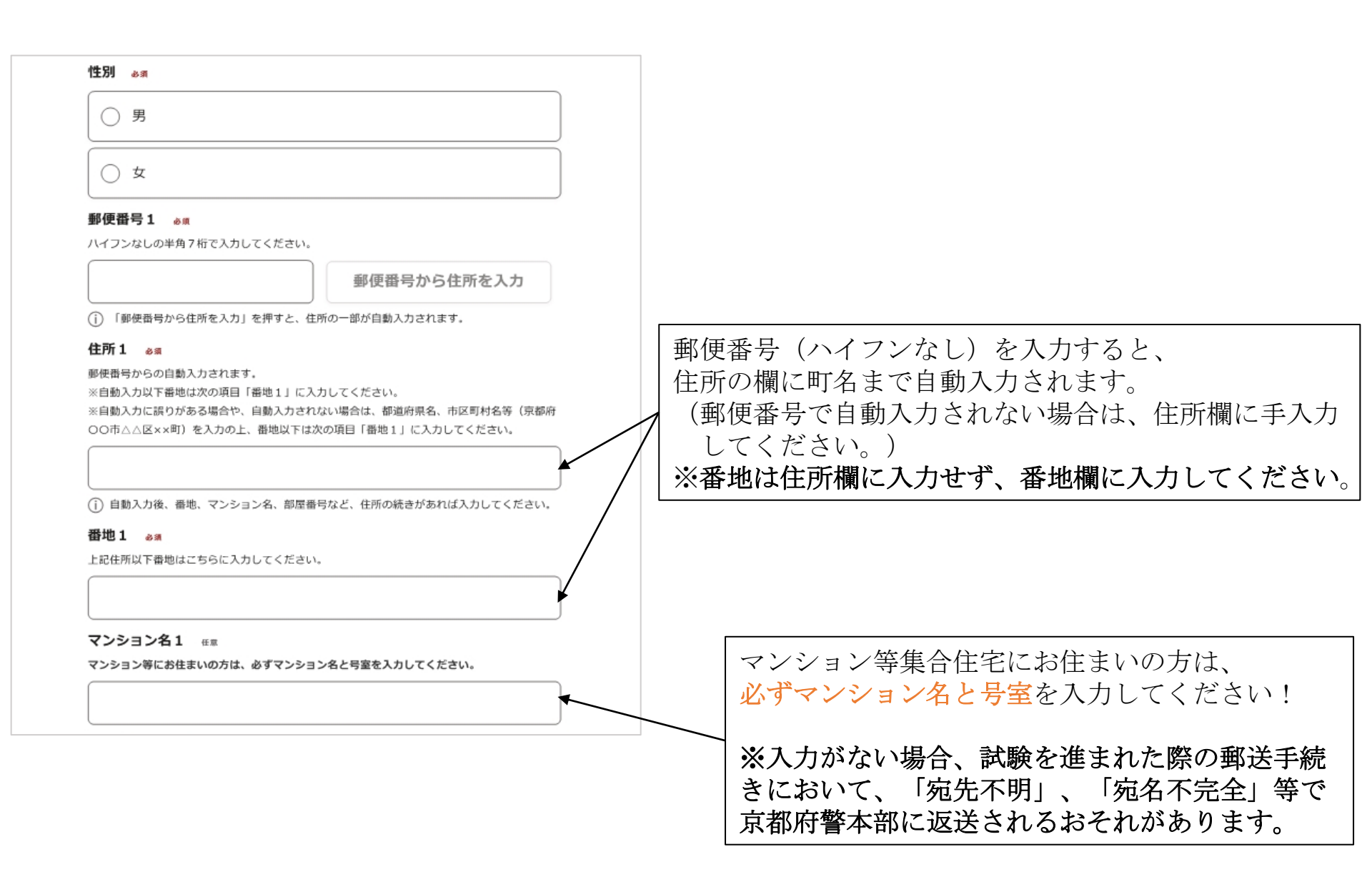

| 世帯主名1 💩 🕫                                                                                                    |                                                                          |
|----------------------------------------------------------------------------------------------------|--------------------------------------------------------------------------|
| 世帯主名を記載してください。<br>(スペースも含め、すべて全角で入力してください。例:京都 次郎)<br>電話番号1(本人の電話番号) &<br>#<br>単角・ハイフンありで入力してください。<br>例:090-1234-5678<br>※日中連絡が取れる番号を入力してください。                        | 世帯主名を入力してください。一人暮らし<br>の方はご自身の氏名を入力してください。                               |
| 電話番号2(家族の携帯電話番号、自宅の固定電話番号等) 必須<br>半角・ハイフンありで入力してください。<br>例:090-9876-5432<br>※電話番号1とは異なる電話番号を入力してください。<br>確実な連絡先 ∞須 ◆<br>ご実家以外 (一人暮らし、寮等) にお住まいの方は、「あり」を選択し、ご実家の住所等を入力 | 確実な連絡先について<br>現住所以外の確実な連絡先(ご実家等)があり<br>ましたら みカレアください                     |
| してください。また、ご実家にお住まいの方は、「なし」を選択してください。                                                                                                    | ※一人住まい、寮等にお住いの方は必ずご実家<br>の住所を入力してください。<br>ご実家にお住まいの方は、「なし」を選択し<br>てください。 |
| Annekeや開かめります。内容を確認してください。     一時保存して、次へ進む           く 戻る                                                                                                    |                                                                          |

|     | 入力の状況<br>60%                                                                                                    |                                                                                                    |
|-----|----------------------------------------------------------------------------------------------------|----------------------------------------------------------------------------------------------------|
|     | 入力フォーム<br>学歴<br>最終(現在)学歴区分 &%<br>最終学歴区分を選択後、学校名等必要事項を入力してください。<br>*予備校は入力する必要はありません。*大学(院)を卒業後、専門士を取得できる専修(専<br>門)学校に進学した場合でも、最終学歴は大学(院)名を入力してください。**不明点がある場<br>合は、警務課採用係(075-415-3140)までご連絡ください。 選択してください | 学歴区分を選択すると、<br>・学校名<br>・学部(研究科等)<br>を選択する欄が出てきますので、選択してください。<br>※選択肢にない学校名、学部(研究科等)は、<br>「その他」<br>を選択し、手入力してください。 |
| (例) | 学歴<br>最終(現在)学歴区分 est<br>最終予歴区分を返択後、学校名等の要事項を入力してください。<br>※予確取は入力する必要はありません。※大学(第) を卒業後、専門士を批消できる専修(専<br>門)学校に進学した場合でも、最終学歴は大学(第) 名を入力してください。※不明点がある場<br>合は、警察課課時代(075-415-3140)までご遵循ください。<br>大学            |                                                                                                    |
|     | 学校名(大学) **         その他         学校名(その他の大学) **         「その也」を選択された場合、学校名を入力してください。         学都名 **         その他         その他         その他         その他学部 **         「その也」を選択した場合、学部名を入力してください。                   | <mark>参考</mark><br>その他を選択した場合<br>ここに手入力する。                                                                        |

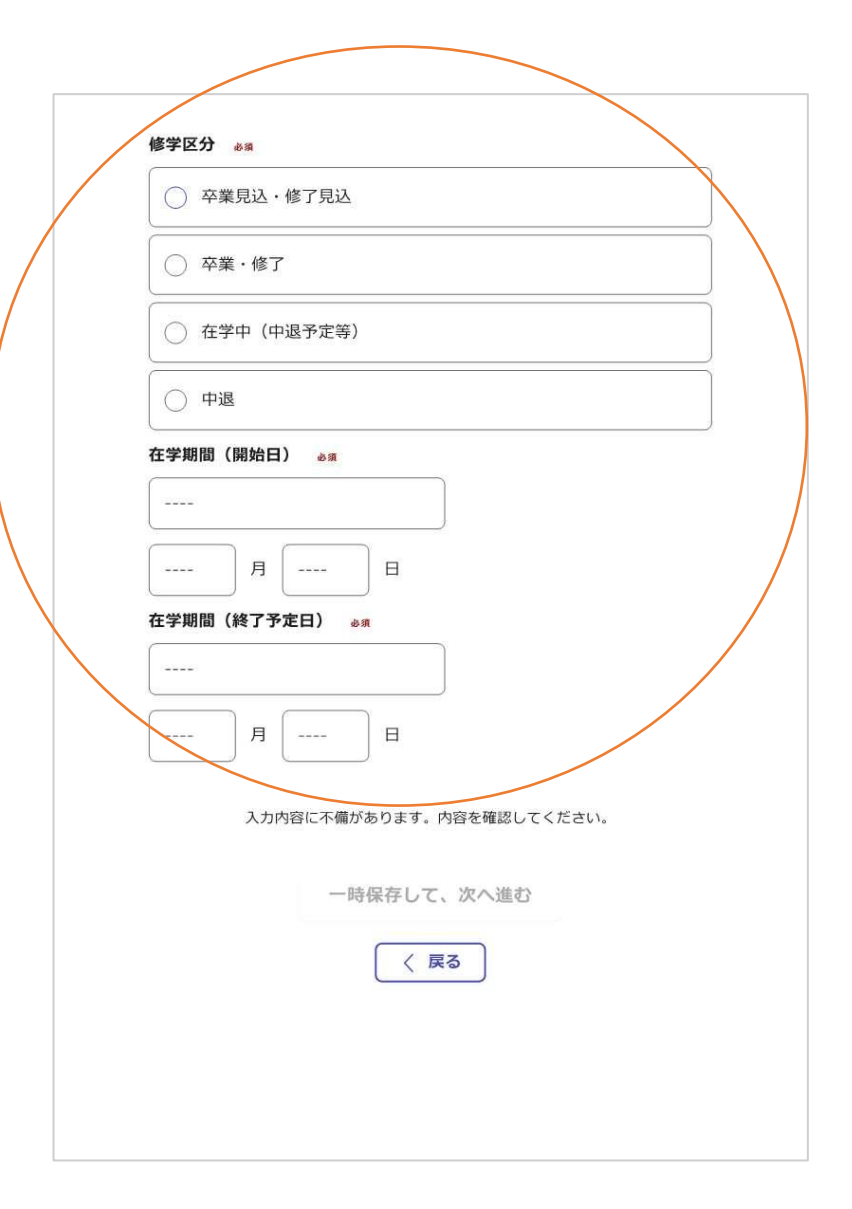

修学区分、在学期間に誤りのないよう入力してください。

|                                                                    | <ul> <li>全国大会出場の有無 ●%</li> <li>全国大会に出場経験がある方は、「あり」を選択した上で、</li> <li>・ 出場大会名がわかるもの</li> <li>・ ご自身の名前が載っているもの(出場者リスト、トーナメント表等)</li> <li>を添付してください。</li> </ul> |
|--------------------------------------------------------------------|----------------------------------------------------------------------------------------------------|
| 5らの環境はサンドボックス環境です                                                  | 選択してください                                                                                                    |
| 京都府 スマート申請 サンドボックス                                                 | 資格加点の種類(語学) <sub>必須</sub><br>申請する資格等について簡紀してください。 (記入例:英検 2 級、TOEIC550点等)                                                                                   |
|                                                                    | 例:英検2級                                                                                                    |
|                                                                    | <b>資格加点の種類(情報処理) em</b><br>申請する資格等について簡記してください。                                                                                                    |
| 【サンブル】令和〇年度第〇回京都府警察官採用試験甲<br>込み                                    | 例: I T パスポート                                                                                                    |
| 入力の状況 80%                                                          | 各資格の証明書等の添付 。 ***<br>申請する資格の証明書等を添付してください。<br>(全国大会出場経験のある方は、こちらに添付してください。)                                                                                 |
| 入力フォーム                                                             | ▲ ファイルを選択…                                                                                                    |
| 資格情報                                                               | ● 申請すろ資格の証明書等                                                                                                    |
|                                                                    | 添付してください。                                                                                                    |
| 申請する                                                               | ▲ ファイルを選択…                                                                                                    |
| 資格加点の申請 👦                                                          | ∉意<br>→ ファイルを選択…                                                                                                    |
| 1 武道                                                               |                                                                                                    |
| 2 語学                                                               | 入力内容に不備があります。内容を確認してください。                                                                                                    |
| 3 情報処理                                                             | 一時保存して、次へ進む                                                                                                    |
| 資格加点の種類(武道) <sub>ゆ頃</sub><br>申請する資格等について間記してください。 (記入例:柔道初段、剣道初段等) |                                                                                                    |
| 例:柔道初段                                                             |                                                                                                    |
|                                                                    | 申請する資格を選択してください。                                                                                                    |
|                                                                    | 選択した資格に応じて、資格加点の種類欄に                                                                                                    |
|                                                                    | 資格名を人力してください。                                                                                                    |
|                                                                    | ※武迫を申請される万は全国大会出場の有無も選択して                                                                                                    |

ください。

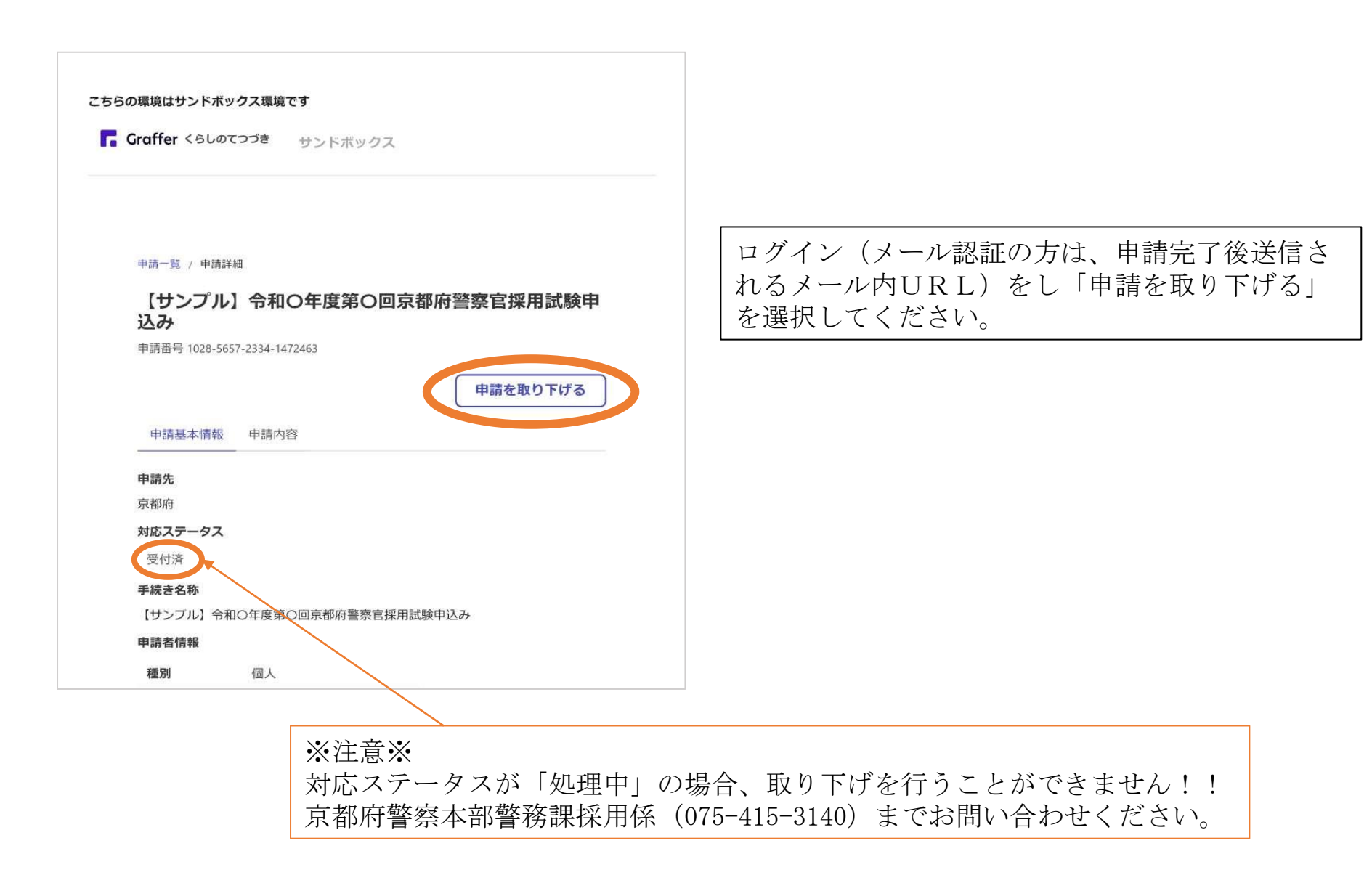